## Web端库存盘点功能说明(文档)

用户登录互海通Web端,依次点击进入"库存管理→库存盘点"界面,点击"库存盘点",进入库存 盘点界面:选择物品类型、船舶/岸基、部门、设备名称、有/无库存,然后点击"下载",若系统有关 联的未验收的单据,则界面会有提示,用户可以根据实际需要点击"查看",界面跳转至待验收的采 购订单界面,默认进入采购台账,点击显示"验收中"状态的单据,根据实际需要进行验收入库操 作;可点击"确定",然后选择"设备分组/存放位置分组"来下载盘点表。在导出的盘点表中,填写 实际盘点的物品数量后,保存此表格,回到库存盘点界面,点击"选择文件",然后点击"选择导入 文件",导入之前导出并且已经完善了实际盘点数量的盘点表,将盘点表导入系统。导入成功后,点 击"下一步",可查看盘点变动物品及盘点物品,并且在列表中可清洗查看盘盈/盘亏(绿色为盘盈, 红色为盘亏),然后点击"确定导入"。盘点表导入系统后,库存管理库存盘点界面会显示记录,用 户可点击右侧"添加说明",添加盘点备注情况及上传附件,并支持导出,若是"盘盈",则在入库 管理界面会自动生成入库单,并关联"库存盘点"单据;若"盘亏",则在出库管理界面会自动生成 出库单,并关联"库存盘点"单据

| 6  | 互海科技                        | ତ ପ   |             |            |        | 工作台(28859) | 船舶监控 | 发现  |                |             | 切换系统 🗸 🗘 |      | 0 🐔    | 孙红梅 |
|----|-----------------------------|-------|-------------|------------|--------|------------|------|-----|----------------|-------------|----------|------|--------|-----|
| ۵  | 库存管理 ~                      | 库存盘   | 点           |            |        |            |      |     |                |             |          |      |        |     |
|    | 船舶库存                        | 库存盘   | ѧ → 2、点击 ′  | "库存盘点"     |        |            |      |     |                | 盘点日期        | 搜        | 素关键字 |        |     |
|    | F 盘 ⊨ 仕                     | #     | 盘点单号        | 盘点日期       | 盘点对象 ▼ | 物品类型 🔻     | 盘点物品 | 变动物 | 1月 操作时间        | 操作人         | 盘点说明     |      | 操作     |     |
|    | 库存申领                        | 1     | IA-24102201 | 2024-10-22 | 互海1号   | 备件         | 141项 | 3项  | 2024-10-22 11  | 17 CruzDing |          |      | 添加说明 导 | Ξ   |
| 1, | 依次点击进入库存<br><sub>库存调版</sub> | 7盘点界面 | A-24090401  | 2024-09-04 | 互海1号   | 物料         | 147项 | 2项  | 2024-09-04 13  | :13 杨芬芬     |          |      | 添加说明 导 | ж   |
|    | 入库管理                        | 3     | IA-24082001 | 2024-08-20 | 互海1号   | 物料         | 147项 | 2项  | 2024-08-20 16  | :54 朱俊      |          |      | 添加说明 导 | H   |
|    | 出库管理                        | 4     | IA-24080102 | 2024-08-01 | 互海1号   | 油料         | 22项  | 0项  | 2024-08-01 17: | :37 杨芬芬     |          |      | 添加说明 导 | ±   |

| ← 库存盘点 |                                     |                   |                                    |                                                  |          |
|--------|-------------------------------------|-------------------|------------------------------------|--------------------------------------------------|----------|
|        |                                     | 1 下载盘点数据 —        | 2) 导入预览                            | 3 导入结果                                           |          |
|        | 1.选择盘点的库存对象,                        | 下载盘点表             |                                    |                                                  |          |
|        | 备件                                  | ✔ 互海1号            | <ul> <li>         轮机部</li></ul>    | 名称                                               |          |
|        | <b>2.盘点导入</b><br>提示:选择盘点表导》<br>选择文件 | 入时,请先确认所有线下已收货的采购 | <sup>订单,均已完成线上验收</sup><br>3、选择物品类型 | 全部<br>有存存<br>无存存<br>无存存<br>光路舶/岸基、部门、设备名称、有/无库存, | 然后点击"下载" |

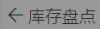

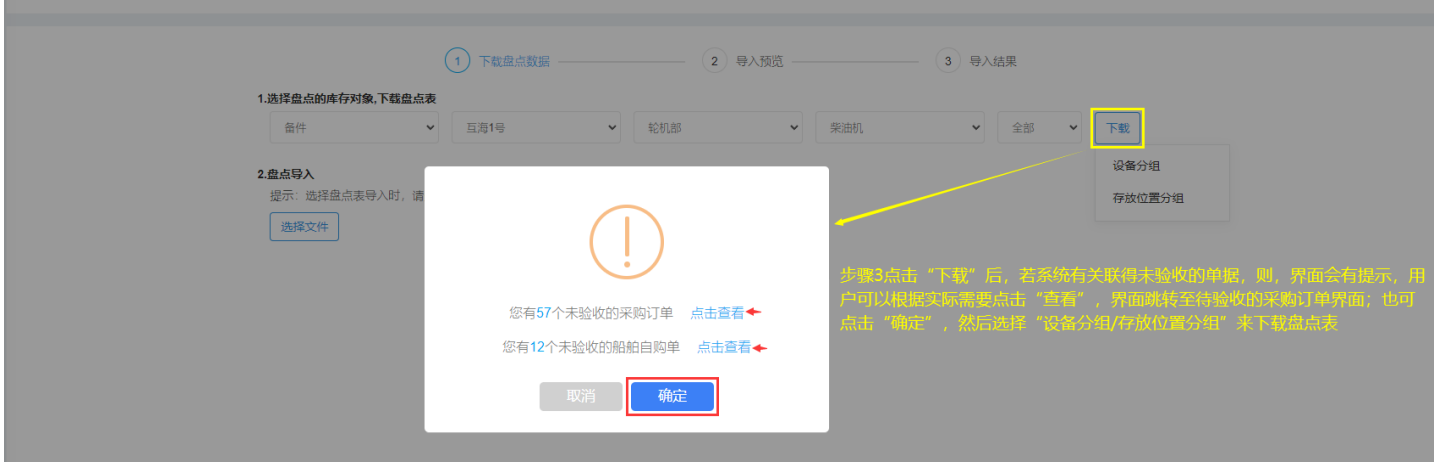

| <b>() E</b>    | 每科技            |   | ) Q |             |                     | I                             | 作台 (28859) 船舶         | 监控 发现                        |                                  |                  |          | с• 🕐 🏠 Ман |
|----------------|----------------|---|-----|-------------|---------------------|-------------------------------|-----------------------|------------------------------|----------------------------------|------------------|----------|------------|
| ☆ 库存管          | 育理             | > | 备件  | 物料 油料       | 海图                  |                               |                       |                              |                                  |                  |          |            |
| ☆ 采购管          | <del>党</del> 理 | ~ | 采购台 | ₩ [J单联系人配置] | 新增订单                |                               |                       |                              | 请选择归属公司 🗸                        | 请选择时间范围          | 搜索关键字    | 接索 重置      |
| <b>采</b> 》     | 9申请<br>03754年  |   | #   | 互海1号▼       | 步骤3操作"点击1<br>采购订单编号 | 查看"后,进入到'<br><sub>供应商名称</sub> | '米购台账"界面, 升<br>询价模式 ▼ | 并显示"验收中"状态的自<br>采购申请单编号、单据名称 | 自据,根据实际需要进行<br><sup>计划属性</sup> ▼ | 」」指收入库操作<br>生成日期 | 已选择 2项 ▼ | 操作         |
| 403            | 889.00         | > | 8   | 互海1号        | PO-P24071901        | SYCS                          | 普通询价                  | 1                            | 季度采购                             | 2024-07-19       | 验收中 ①    | 下载凭证 复制订单  |
| 用品用            | 自自购            |   | 9   | 互海1号        | PO-P24070901        | 航海公司                          | 直接采购                  | PA-P24070101 ①               | 季度采购                             | 2024-07-09       | 验收中 ①    | 下载凭证 复制订单  |
| 来那             | 鸟计划            |   | 10  | 互海1号        | PO-P24070301        | 航海公司                          | 普通询价                  | PA-P24022701 ①               | 季度采购                             | 2024-07-03       | 审批中①     | 下载凭证丨复制订单  |
| 询位             | 介管理            |   | 11  | 互海1号        | PO-P24061403        | 李昱船舶贸易                        | 普通询价                  | PA-P24061301 ①               | 月度采购                             | 2024-06-14       | 验收中 ①    | 下载凭证 复制订单  |
| 冞              | 购订单            |   | 12  | 互海1号        | PO-P24061401        | test采购订单供应商                   | 普通询价                  | 采购申请-岸基询价2024.6.7.1 ①        | 零星采购                             | 2024-06-14       | 验收中 ①    | 下载凭证 复制订单  |
| 供店             | 立商评价           |   | 13  | 互海1号        | PO-P24053001        | 李昱船舶贸易                        | 普通询价                  | 申请①                          | 零星采购                             | 2024-05-30       | 验收中 ①    | 下载凭证 复制订单  |
| 年月             | 食协议价<br>———    |   | 14  | 互海1号        | PO-P24041102        | 朱俊公司                          | 普通询价                  | PA-P24022701 ①               | 其他采购                             | 2024-04-11       | 验收中 ①    | 下载凭证 复制订单  |
| 703<br>🗣 A5A64 | 11.又顷          |   | 15  | 互海1号        | PO-P24041101        | 忐忑商务测试                        | 普通询价                  | PA-P23061201 ①               | 季度采购                             | 2024-04-11       | 验收中 ①    | 下载凭证 复制订单  |

## 注: 物品盘亏时依照先进先出原则出库, 物品盘盈时根据库存内物品CNY平均单价入库;

|        |                                         |                                             |                                  | 备件盘,          | 点表<br>在导出                   | 的盘点表中  | 7,填写实际盘         | a<br>点的物品数量 | 詬, 保存此表格 |
|--------|-----------------------------------------|---------------------------------------------|----------------------------------|---------------|-----------------------------|--------|-----------------|-------------|----------|
| 盘点双    | 付象: 互海1号                                |                                             |                                  | 导出日期: 2024-11 | 1-19                        | 4      |                 |             |          |
| 序号     | 部门                                      | 备件名称                                        | 备件代号/规格                          | 备件位置号         | 存放位置                        | 单位     | 导出时库存           | 盘点数量        | 盈亏说明     |
|        |                                         |                                             |                                  | 柴油机 - S       | 1100A2                      |        |                 |             |          |
| 1<br>2 | 轮机部<br>轮机部                              | Camshaft Assembly 曲轴组<br>camshaft gear 曲轴齿轮 | Camshaft Assembly 曲<br>195-02001 | 0             | 1#1#, 11, 机舱仓库<br>1号备件室, 仓库 | 件<br>件 | 14.000<br>3.000 |             |          |
|        |                                         |                                             |                                  | 柴油机 - 51      | .23/30H                     |        |                 |             |          |
| 1      | 轮机部                                     | 安全阀                                         | 51319-01H                        | 0             | 1#1#, 甲板                    | 件      | 18.000          |             |          |
|        |                                         |                                             |                                  | 柴油机 - 6S      | 50MC-C7                     |        |                 |             |          |
| 1      | 轮机部                                     | 安全阀                                         | P91102-0036 【001001              | 0             | 备件库                         | 件      | 6.000           |             |          |
|        |                                         |                                             |                                  | 柴油机 - 623     | 60ZC-4型                     |        |                 |             |          |
| 1      | 轮机部                                     | 泵传动装置                                       | 678                              |               | 备件间,仓库                      | 件      | 3.000           |             |          |
| 2      | 轮机部                                     | 操纵机构                                        | 230. 303. 00                     | 0             | 仓库, 22                      | 件      | 6.000           |             |          |
| 3      | 轮机部                                     | 套管                                          | 230. 303. 01. 14                 | 1             | 备件间,仓库,仓库                   | 件      | 9.000           |             |          |
| 4      | 轮机部                                     | cruz                                        | cruz                             | 1             | 备件仓库柜1号                     | ge     | 5.000           |             |          |
| 5      | 轮机部                                     | 内六角圆柱头螺钉                                    | GB70-M6×50-8.8改                  | 2             | 1号位,上海                      | 件      | 6.000           |             |          |
| 6      | 轮机部                                     | 销轴                                          | 230. 303. 02                     | 3             | 岸基库房0591, 我是                | 件      | 7.000           |             |          |
| 7      | 轮机部                                     | 手枘球                                         | GB4141.11-BM8×25                 | 19            | 备件间                         | 件      | 8.000           |             |          |
| 8      | 轮机部                                     | 11                                          | 11                               | 11            | 1#库                         | pc     | 2.000           |             |          |
| 9      | 轮机部                                     | 柴油机                                         | 6230ZC-4型                        | 0             | 甲板, 22                      | 1件     | 15.000          |             |          |
| 10     | 轮机部                                     | 繁母                                          | 6230. 706. 18                    | 1             | <b>备</b> 件库                 | 117    | 110.000         |             |          |
| 11     | 111 11 11 11 11 11 11 11 11 11 11 11 11 | 利1年(6社利利体)                                  |                                  | 0             | A 仓库                        | 117    | 12.000          |             |          |
| 12     | 轮机部                                     | 六角头螺栓                                       | GB5781-M12×16-8.8                | 1             | 5                           | 件      | 12.000          |             |          |

| Θ                             | 丁/뉴스> (2007년) 호호하나님것 4일제 #886                 | 切换系统 → 🗘            |
|-------------------------------|-----------------------------------------------|---------------------|
| ← 库存盘点                        | 导入数据                                          |                     |
|                               | 选择导入文件                                        |                     |
|                               | <b>₹</b>                                      | — 3 导入结果<br>消       |
| 1.选择盘点的库存对象,下                 |                                               |                     |
| 备件                            | <ul> <li>▼ 长胜号 ▼ 轮机部 ▼ 设备名称</li> </ul>        | ▼ 有库存 ▼ 上下载         |
| 2.盘点导入                        |                                               |                     |
| 提示: 选择盘点了49人时<br>选择文件<br>4、回答 | 请先确认所有线下已收货的来购订单,均已完成线上验收<br>库存盘点界面,点击"选择文件", |                     |
| 然后点i                          | 品"选择导入文件"(即之前导出的且已经完善了实际盘点                    | 、数量的盘点表) , 将盘点表导入系统 |

| ← 库存盘点 |                                   |                 |         |          |         |        |        |
|--------|-----------------------------------|-----------------|---------|----------|---------|--------|--------|
|        |                                   | 1 下载盘点数据        |         | 2 导入预览 — |         | 3 导入结果 |        |
|        | 1.选择盘点的库存对象,下载盘点表                 |                 |         |          |         |        |        |
|        | 备件 ▼                              | 长胜号             | 轮机部     | •        | 设备名称    | ▼ 有库存  | ▼ ↓ 下载 |
|        | <b>2.盘点导入</b><br>提示:选择盘点表导入时,请先确认 | 人所有线下已收货的采购订单,均 | 已完成线上验收 |          |         |        |        |
|        | 选择文件<br>各供広友盘占丰(长毗号)-20230505     | xxx x 🔶 盘点表导    | 孕入成功后.  | 、这里会显示   |         |        |        |
|        | 由叶冲行 <u>血</u> 示液(以庄马) 20230303    |                 |         |          |         |        |        |
|        |                                   |                 |         |          |         |        |        |
|        |                                   |                 |         |          |         |        |        |
|        |                                   |                 |         |          |         |        |        |
|        |                                   |                 |         |          |         |        |        |
|        |                                   |                 |         |          |         |        |        |
|        |                                   |                 |         |          |         |        |        |
|        |                                   |                 |         |          | _5、点击"下 | 5—步"   |        |
|        |                                   |                 | 取消      | 下一步      |         |        |        |

| ←库存          | 盘点                |         |                     |                        |                          |         |                     |        |        |                |       |       |      |
|--------------|-------------------|---------|---------------------|------------------------|--------------------------|---------|---------------------|--------|--------|----------------|-------|-------|------|
|              |                   |         |                     |                        | 「载盘点数据                   |         | 2 导入预览 3 导入结果       |        |        |                |       |       |      |
| 盘点对象<br>盘点变起 | :长胜号<br>动物品(7) 盘点 | 物品 (8)≝ | 1                   | 盘点 <b>日期:</b> 2023-05- | 05                       |         |                     |        |        |                |       |       |      |
| #            | 负责部门              | 备件名称    | 代号/规格/图号            | 位置号                    | 设备信息                     | 存放位置    | 计量单位                | 盘点表导出时 | 当前     | 盘点数量           | 盘盈/盘亏 | 备注    | 错误提示 |
| 1            | 轮机部               | 安全阀总成   | P91103-0018-01<br>1 |                        | 泵/ 2C150 VIB2 /<br>汉姆沃斯  | 备件库     | 件                   | 6      | 6      | 7              | +1    |       |      |
| 2            | 轮机部               | 轴       | P91103-0018-03<br>5 |                        | 泵/ 2C150 VIB2 /<br>汉姆沃斯  | 备件库     | 件                   | 20     | 20     | 21             | +1    |       |      |
| 3            | 轮机部               | 大号圆柱销   | M68×                | 36                     | 柴油机/ M20 / M<br>ak       | 备件库     | 件                   | 17     | 17     | 16             | -1    |       |      |
| 4            | 轮机部               | 大号0型圈   | GB5788-M12×18       |                        | 柴油机/ M20 / M<br>ak       | 备件库     | $\uparrow$          | 28     | 28     | 29             | +1    |       |      |
| 5            | 轮机部               | 圆柱销     | M28                 |                        | 柴油机/ M20 / M<br>ak       | 备件库     | $\uparrow$          | 26     | 26     | 28             | +2    |       |      |
| 6            | 轮机部               | 大螺母     | M48                 |                        | 柴油机/ M20 / M<br>ak       | 备件间     | $\uparrow$          | 27     | 27     | 25             | -2    |       |      |
| 7            | 轮机部               | 超级大螺母   | M88                 | 6                      | 供油单元/ JSJN-K<br>K / 江苏巨能 | 备件库     | $\uparrow$          | 19     | 19     | 22             | +3    |       |      |
|              | 6                 | 、可以切换者  | 全有盘点变动物             | 勿品及盘点物                 | 品,并且在列                   | 」表中可清晰: | 查看盘盈/盘 <sup>-</sup> | 亏情况(绿色 | 为盘盈,红色 | <b>色为盘</b> 亏), | 然后点击" | 确定导入" |      |

| 红梅 |
|----|
|    |
| 重置 |
|    |
|    |
| _  |
|    |
|    |
|    |
|    |

| 命 库存管理 | ~ | 入库管 | 管理           |          |        |         |          |         |         |         |          |      |            |               |
|--------|---|-----|--------------|----------|--------|---------|----------|---------|---------|---------|----------|------|------------|---------------|
| 船舶库存   |   | 新増  | 修正入库 新增采     | 《购入库(线下) |        | 盘点表导入系统 | 充后,若是"盘盔 | h"则在入库管 | 理界面会自动生 | E成入库单,并 | "库存盘点"   | 单据   | 搜索关键字      | <b>按</b> 赛 重整 |
| 岸基库存   |   | #   | 入库单号         | 物品类型▼    | 入库类型 ▼ | 入库对象 ▼  | 入库部门 🔻   | 入库项数    | 入库地点    | 库存盘点▼   | 操作人      | 状态 ▼ | 入库日期       | 操作            |
| 库存申领   |   | 1   | SI-P24102201 | 备件       | 盘点入库   | 互海1号    | 轮机部      | 1       |         | 库存盘点    | CruzDing | 已完成  | 2024-10-22 | 导出            |
| 库存调拔   |   | 2   | SI-S24090401 | 物料       | 盘点入库   | 互海1号    | 轮机部      | 2       |         | 库存盘点    | 杨芬芬      | 已完成  | 2024-09-04 | 母出            |
| 入库管理   |   | 3   | SI-S24082001 | 物料       | 盘点入库   | 互海1号    | 轮机部      | 1       |         | 库存盘点    | 朱俊       | 已完成  | 2024-08-20 | <b>会</b> 出    |
| 出库管理   |   | 4   | SI-P24060401 | 备件       | 盘点入库   | 互海1号    | 轮机部      | 2       |         | 库存盘点    | 赵旭东      | 已完成  | 2024-06-04 | 母出            |

| 盧 库存管理   | ~ | 出库管 | 理            |        |        |         |         |         |                  |         |        |                     |          |       |
|----------|---|-----|--------------|--------|--------|---------|---------|---------|------------------|---------|--------|---------------------|----------|-------|
| 船舶库存     |   | 新增  | 研发项目编码设置     | 3      | 盘点表    | 导入系统后,若 | 是"盘亏",则 | 在出库管理界面 | 会自动生成出库          | 单,并关联"库 | 存盘点"单据 | 搜索关键字               |          | 投索 里普 |
| <u> </u> |   | #   | 出库单号         | 物品类型 🔻 | 出库类型 ▼ | 出库对象 🔻  | 出库部门 ▼  | 出库项数    | 领用对象             | 领用部门    | 库存盘点▼  | 操作时间                | 操作人      | 操作    |
| 库存申领     |   | 1   | SO-P24102201 | 备件     | 盘点出库   | 互海1号    | 轮机部     | 2       | 互海1号             | 轮机部     | 库存盘点   | 2024-10-22 11:17:51 | CruzDing | 會出    |
| 库存调拨     |   | 2   | SO-S24082001 | 物料     | 盘点出库   | 互海1号    | 轮机部     | 1       | 互海1号             | 轮机部     | 库存盘点   | 2024-08-20 16:54:55 | 朱俊       | 台田    |
| 入库管理     |   | 3   | SO-P24071701 | 备件     | 盘点出库   | 互海1号    | 轮机部     | 5       | 互海1号             | 轮机部     | 库存盘点   | 2024-07-17 16:21:32 | 杨芬芬      | 鲁田    |
| 出库管理     |   | 4   | SO-P24060401 | 备件     | 盘点出库   | 互海1号    | 轮机部     | 4       | 互海1 <del>号</del> | 轮机部     | 库存盘点   | 2024-06-04 13:18:12 | 赵旭东      | 會出    |
| 出入库明细    |   | 5   | SO-P24030602 | 备件     | 盘点出库   | 互海2号    | 轮机部     | 1       | 互海2号             | 轮机部     | 库存盘点   | 2024-03-06 16:24:18 | 朱慧       | 母田    |